アフィリエイトで稼ぐための本格 MovableType (MT) テンプレート

# はじめにお読みください。

## - テンプレート 56-57 設置の補足説明です。-

## [MT4.1x 対応]

(2009年1月17日: MT 4.1x 対応)
(2009年6月30日:編集)

※ このマニュアルは、MT テンプレート設置マニュアル [CMS-AGENT 全テンプレート共通]の補足説明です。
 設置マニュアルとあわせて読んでいただきますようお願いします。

CONTENS

(1)テンプレート設置と運用の流れ
(2)今回のテンプレート特徴
(2)プラグイン「CMSAgentCustomComment」の有効化(必須)
(3)コメント受付の設定(必須)
(4)コメントの承認(=サイトへの反映)について

# (1) テンプレート設置と運用の流れ

## ■ 1. テンプレート設置マニュアル

「テンプレート設置マニュアル」に従い、テンプレートの設置をしてください。 本テンプレート(56-57)は、「スタイルキャッチャーを利用した設置方法(1)」 又は「手動による設置方法(2)」が利用できます。

#### ■ 2. 今回のテンプレートの特徴

今回のテンプレート特徴です。

### ■ 3. プラグイン「CMSAgentCustomComment」の有効化(必須)

コメント拡張のためのプラグイン「CMSAgentCustomComment」の有効化設定 をおこないます。

#### ■ 4. コメント受付の設定(必須)

今回のテンプレート56&57(自動相互リンクテンプレート)は、MT にデフ オルトでついているコメント機能を利用したテンプレートとなります。 (無料ブログでも、コメントができたりしますよね。この機能を自動相互リンク の申請フォームに利用しています。)

そのため、MT の設定部分で、コメントを受け付けられるような設定を行う必要 があります。以下の手順で、設定をお願いします。

#### ■ 5. コメントの承認(=サイトへの反映)について

サイト作成後の、コメントの承認、運営方法について若干説明しておきます。

# (2) 今回のテンプレートの特徴

今回のテンプレート特徴です。

## ■ カテゴリ毎に1サイトのように見えます。

今回のテンプレートは、2007 年 5 月の「テンプレート 37・38」のように、カテ ゴリー毎に独立したトップページを生成します。そのためひとつのブログで複数 のサイトを運営しているように見えるようになっております。

今回のサンプルサイト「ダイエット・美容サイト自動相互リンク」の構造は以下 のようになっています。

[トップページ]

<u>http://benpi-diet.moo.jp/</u>

ダイエット・美容サイト自動相互リンク ……こちらでは、募集している相互リンクページの一覧表示されます。従来のブ ログの「サイトマップ」的な役割を持っています。

[カテゴリ]

| カテゴリの管理<br>・トップレベルカテゴリを作成 ・カテゴリの基ベ替え |                |           |       |  |  |
|--------------------------------------|----------------|-----------|-------|--|--|
| NBS                                  |                |           |       |  |  |
|                                      | カテニシ           | アクション     | プログ記様 |  |  |
|                                      | 栄養自動相互リンク集     | ●新規作成 ●移動 | 9件    |  |  |
|                                      | フィットネス自動相互リンク集 | ●新規作成 ◎移動 | 13 俳  |  |  |
|                                      | 美容、メイク自動相互リンク集 | ●新規作成 ●移動 | 12件   |  |  |
|                                      | 各種療法自動相互リンク集   | ●新規作成 ⊖移動 | 18件   |  |  |
|                                      | ダイエット自動相互リンク集  | ●新規作成 ◎移動 | 9件    |  |  |

http://benpi-diet.moo.jp/fitness/

フィットネス自動相互リンク集(カテゴリーページです) ……カテゴリーを作成するたびに独立したトップページを生成します。

| 7ィットネス自動                                                                  | 助相互リンク領                                                                                                    | ŧ                                                                   |                                                                    |                                           |                                                |
|---------------------------------------------------------------------------|----------------------------------------------------------------------------------------------------|---------------------------------------------------------------------|--------------------------------------------------------------------|-------------------------------------------|------------------------------------------------|
| HOME LINK M                                                               | AIL BOOKMARK                                                                                                    | XML_FEED                                                            |                                                                    |                                           |                                                |
| 無料サイト登録申請<br>あなたのサイトも<br>相互リンク<br>しませんか?                                  | This page フィットネ<br>【おすすめ】 <u>YAHOO!</u><br>[1] あがらなかった<br>[2] 2003年以前の方<br>[3] しかも全ドメイン                                                                                                    | ス自動相互リンク<br><b>対策特化型被リ</b><br>ら全額返金、被リン<br>ロールドドメイン、10<br>IFアドレス完全分 | 集 TOP<br>ンクサービス<br>ンクサービス初の返金<br>200ドメインからバックリン<br>散 <sub>21</sub> | 保証!<br>ノク提供。                              |                                                |
| CATEGORY<br>アスレチックトレーナー<br>ウェイトリフティング<br>ウォーキング<br>エアロビクス<br>ストレッチ        | (14)<br>(14)<br>(14 | <b>ブ革命 和</b><br>す女性を 和語                                             | ************************************                               | ミ         慢性関節リウマチの           状         状 | -<br>-<br>-<br>-<br>-<br>-<br>-<br>-<br>-<br>- |
| △理学<br>バストアップ<br>バランスボール<br>ボディビルディング<br>マラソン、ジョギング<br>ヨガ<br>ラジオ体操<br>その他 | あなたのサイトも<br>相互リンク<br>しませんか?<br>サイト登録す<br><sup>相互リンクを随時募ま<br/>ます。サイト管理者の</sup>                                                                                                    | 。<br>る<br>集してい<br>り方から                                              |                                                                    |                                           |                                                |
| Search                                                                    | 当サイトをあなたも運<br>MTでらくらく、自動相                                                                                                    | 営してみませんか<br>互リンクサイト作成                                               | ?<br>え。あなたが 探していた                                                  | -テンプレートがきっと見つか <sup>,</sup>               | 5.                                             |

## [エントリー]

| ブロ          | グ言    | 記事の管理                                   |                 |        |                 |    |
|-------------|-------|-----------------------------------------|-----------------|--------|-----------------|----|
| <u>ה</u> ד: | iリが:  | フィットネス自動相互リンク集のプログ記事 [フィル               | (知識) [          |        |                 |    |
| 再構成         | ã AIR | 🕴 アクション 🔽 Go                            |                 |        | ii ii - 13 / 13 |    |
|             |       | <u>ቃ</u> イトル                            | カテゴリ            | ユーザー   | 作成              | 表示 |
|             | 0     | その他 - その他に関するサイト、ブログ、日記を運               | 言しているか          |        |                 |    |
|             |       | ブログ記事の編集                                | フィットネス自動相互リンク集  | hiroto | 2007年7月 3日      | C> |
|             | •     | ラジオ体操 - ラジオ体操に関するサイト、ブログ、日              | 日記を運営してい        |        |                 |    |
|             |       | プログ記事の編集                                | フィットネス自動相互リンク集  | hiroto | 2007年7月 2日      | C> |
|             | ٥     | ヨガ — ヨガに関するサイト、ブログ、日記を運営して              | いるかた            |        |                 |    |
|             |       | ブログ記事の編集                                | フィットネス自動相互リンク集  | hiroto | 2007年7月2日       | C> |
|             | •     | マラソン、ジョギング - マラソン、ジョギングに関す              | るサイト、ブログ、日記を    |        |                 |    |
|             |       | ブログ記事の編集                                | フィットネス自動相互リンク集  | hiroto | 2007年7月2日       | C+ |
|             | ٥     | <b>ボディビルディング</b> - ボディビルディングに関する        | サイト、ブログ、日記を運    |        |                 |    |
| _           |       | ジログ記事の編集                                | フィットネス自動相互リンク集  | hiroto | 2007年7月2日       | C+ |
|             | •     | パランスポール ー バランスポールに関するサイト、               | ブログ、日記を運営し      |        |                 |    |
| _           |       | ブログ記事の編集                                | フィットネス自動相互リンク薬  | hiroto | 2007年7月2日       | G+ |
|             | ۲     | パストアップ - バストアップに関するサイト、プログ              | 、日記を運営して        |        |                 |    |
|             |       | プログ記事の編集                                | フィットネス自動相互リンク集  | hiroto | 2007年7月2日       | G+ |
|             | ి     | 大極拳 一 太極拳に関するサイト、フログ、日記を連               | 営しているか          |        |                 | ~  |
| -           |       | フロク記事の編集                                | フィットネス目動相互リンク来  | hiroto | 2007年7月2日       | G+ |
|             | 0     | ストレッチーストレッチに関するサイト、フロク、日報               | こを連絡してい …       |        |                 | ~  |
|             | •     |                                         | フィットネス目動相互リンク来  | hiroto | 2007年7月2日       | 0. |
|             | ~     | エアロビクス - エアロビクスに関するサイト、フロク              | 人日記を連書して …      | hinte  | 00077778.00     | ~  |
|             |       | フロク記事の編集                                | フイッドネ人目動が目生りノン来 | hiroto | 2007年7月2日       | 0. |
|             |       | ワオーキング 一 ワオーキングに関するサイド、フロ、              | フ、日記で連合して …     | hirsto | 2007年7月2日       | 0  |
|             | •     | ノロン記事の構業<br>ウェイトリコティング ニ ウェイトリコティングに開まれ |                 | hiroco | 200/#//4 20     | 0. |
|             |       |                                         | フィットネフロ動相互いいク集  | biroto | 2007年7日 2日      | C) |
|             | •     | フロノモークトレーナー ニアフレチックトレーナー                | 「明まるサイト ゴログ 日辺  | hiroto | 200/4//120      |    |
|             | -     | プログ記事の編集                                | フィットネス自動相互リンク集  | hiroto | 2007年7月 2日      | C+ |

「フィットネス自動相互リンク集」カテゴリーに投稿したエントリーです。 ……エントリーページが、今回の相互リンク申請ページとなります。

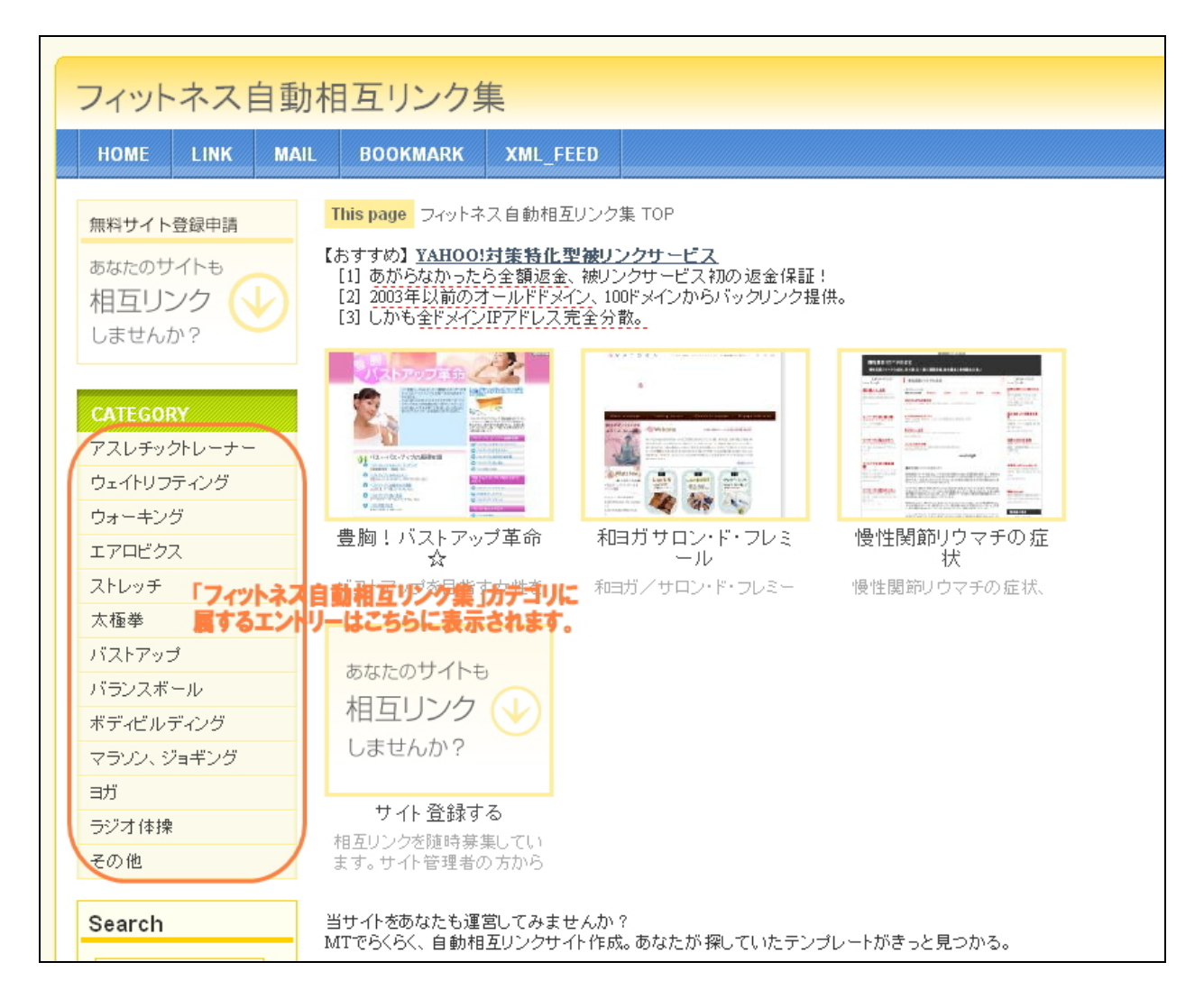

バストアップ

## (「フィットネス自動相互リンク集」カテゴリーに属するエントリーページ)

http://benpi-diet.moo.jp/fitness/post\_23.html

| HOME LINK MAI                              | IL BOOKMARK XML_                                                                                                    | FEED                                                                                                    |                                                                                   |
|--------------------------------------------|----------------------------------------------------------------------------------------------------|----------------------------------------------------------------------------------------------------|-----------------------------------------------------------------------------------|
| 無料サイト登録申請<br>あなたのサイトも<br>相互リンク<br>しませんか?   | This page フィットネス自動相<br>バストアップ<br>() このページ「バストア<br>(おすすめ) <u>YAHOO!対集特(1</u><br>[1] あがらなかったら全額返<br>[2] 2003年以前のオールドド]<br>[3] しかも全ドメインIPアドレス<br>バストアップに関するサイト                                                                                                    | <u>タリンク集 TOP</u> >バストアップ<br>ップ」にリンクを申請される<br>2型被リンクサービス<br>金、被リンクサービス初の返金保護<br>メイン、100ドメインからバックリンク:<br>注金分散。<br>、プログ、日記を運営している | <u>方はこちらからどうぞ</u><br>IF!<br>提供。<br>かたのご登録お待ちしています。                                |
| ウォーキング<br>エアロビクス<br>ストレッチ<br>太極拳<br>バストアップ | Image: State State                                                                                                    |                                                                                                    |                                                                                   |
| バランスボール<br>ボディビルディング<br>マラソン、ジョギング<br>ヨガ   | 豊胸!バストアップ革命<br>☆<br>バストアップを目指す女性を<br>応援するサイト                                                                                                    | 豊胸/パ <mark>豊駒/バストアップの</mark><br>めに知るべきこと<br>豊胸手術先進国アメリカの<br>豊胸事情をお伝えします。                                                       | ために知るべきこと」 ー バストアップ<br>サプリ情報<br>バストアップ、豊胸効果のあ<br>るサプリメントといえば、プエ<br>ラリア、ミリフィカ。有名な女 |
| ラジオ体操<br>その他<br>Search<br>GO               | ALANDARY ALANDARY<br>NATIONAL STATES<br>NATIONAL STATES<br>NA |                                                                                                    |                                                                                   |

## ■ サイトのキャプチャー画像を自動取得&独自バナーの申請を可能に。

申請されたサイト URLのキャプチャー写真を自動で取得します。 あわせて相互リンクの申請時、独自のバナーを申請できるようにしました。

独自のバナーが申請された場合は、こちらのバナーが優先され表示されます。独 自バナーの申請が無い場合は、自動的にキャプチャー写真を表示します。

この部分をうまく工夫すると、自動相互リンクだけでなく、物販アフィリ、サービス等を紹介したサイトの作成にも活用できます。活用事例等は、レポートにて

(C) 2006-2008 e-bookspider & Fantastic8 All Rights Reserved.

紹介します。

申請されたバナーリンクは、「コメント投稿者」項目に反映されます。 そのため、2006年11月の「テンプレート25・26」を今回のテンプレートに変更 する場合は、これまでのコメント投稿者欄を全て削除する必要があります。 できれば、今回のテンプレートは新しく設置されることをおすすめします。

## ■ リンクしてもらうリンク先をカテゴリーごとにしました。

リンクしてもらうページをブログトップではなく、カテゴリー毎にしてもらうよ うにしました。

そのため、リンクされるページの分散、アンカーテキストの分散等、SEO 的にも より進化したテンプレートとなっております。

言葉で説明すると難しく感じられるかもしれませんが、サンプルサイトをご覧い ただき、どのような構造になっているか確認してみてください。 また一度テンプレートを設置して実際に作成していただき、触ってみると案外シ ンプルなつくりとなっておりますので、まずは以下手順で設置されてみてください。

# (3) プラグイン「CMSAgentCustomComment」の有 効化(必須)

今回プラグインを導入した MT の管理画面にログインします。

次にプラグインを有効にしたいブログ(つまり、今回のテンプレートを利用した いブログ)を選択し、「設定」をクリックし、プラグインを選択します。

(※ まだブログを作成していないかたは、先にブログの作成のみ行っていただくか、ブログ公開の際にここの設定を行ってください。)

| MQVABLETYP  | PE <sup>m</sup> |           |                 | システィ |
|-------------|-----------------|-----------|-----------------|------|
| MT4設置テスト    |                 | ブログを書く    |                 |      |
| 新規作成      ■ | 一覧 💌            | デザイン      | 設定 🖸 👌 🗐        |      |
| MT4設置テス     | スト              |           | フロラの設定<br>アドレス帳 |      |
| BLOG STATS  | ブログ記事           |           | 35512           | Ø    |
| 0           |                 | 1 mo - 21 | no – 4 mo       |      |

プラグイン「CMSAgentCustomComment」が表示されていると思いますので、 「CMSAgentCustomComment」をクリックし、「設定」をクリックします。

※ 「CMSAgentCustomComment」が表示されてない場合は、テンプレートが正常に設置されていません。正しく設置できているか確認ください。

| プラグイ   | ン設定                      |
|--------|--------------------------|
| ブラヴイン  |                          |
| CMSA   | ent Custom Comment 2.0.0 |
| 詳細     | リソース 設定                  |
| コンCト欄を | 拉3乘(for MT4)             |
| ドキュメ   | 小 ice @ CMS Agent        |

CMS-AGENT MT テンプレート設置マニュアル補足(テンプレート 56-57 設置の補足説明。MT4 版)

次のような画面が出ますので、セット名の部分に

required-link

と入力してください。

次に「有効」にチェックをいれ、「変更を保存」をクリックします。

| プラグイン設定                                                                                          |       |
|--------------------------------------------------------------------------------------------------|-------|
| ブラグイン                                                                                            |       |
| Search CMSAgent Custom Comment 2.0.0                                                             | ⊘利用可能 |
| 詳細 リソース 設定                                                                                       |       |
| セット名:<br>required-link<br>カスタムコンCトで追加するティールドセットの名前を指定します。<br>ここの名前を変えることで、プログ毎に異なる必須入力項目を使用できます。 |       |
| デフォルトでは required.btから必須入力項目を読み出しますが、<br>「セット名」+「.bt」というファイルから読み出すようになります。                        |       |
| 例: 「test」と入力した場合、test.btl を読み込みます                                                                |       |
| セット名には、半角英数などの、ファイル名に使用できる文字のみ使用できます。                                                            |       |
| 類効<br>ビ<br>カスタムコ・ノトでのコメント拡張を有効にする。<br>変更を保存<br>初期化                                               |       |

## これで、プラグインの有効設定が完了です。

注意:この「有効」設定を行わないブログは、今回のプラグイン 「CMSAgentCustomComment」が機能しません。 本テンプレートを利用する際は、必ずこの部分を「有効」にしてください。

# (3) コメント受付の設定(必須)

今回のテンプレート56&57(自動相互リンクテンプレート)は、MT にデフ オルトでついているコメント機能を利用したテンプレートとなります。 (無料ブログでも、コメントができたりしますよね。この機能を自動相互リンク の申請フォームに利用しています。)

そのため、MT の設定部分で、コメントを受け付けられるような設定を行う必要があります。以下の手順で、設定をお願いします。

## ■ ブログの設定からコメントに関する設定の変更

今回のテンプレートを利用する MTを開き、「設定」→「ブログの設定」→「コメ ント」の順にクリックし、コメントに関する詳細設定を行います。

| MQVABLE TYPE™      |            |                                       | システムメニュー・ |
|--------------------|------------|---------------------------------------|-----------|
| MT4設置テスト(25-26)    | • ブログを書く   |                                       |           |
| 會 新規作成 ■ 一覧        | 🛯 デザイン 🔨 🗟 | ê 🖸 🌙 🔳                               |           |
| 全 <i>較</i> ▶<br>公開 | 全般 🌱       | 15の設定<br>シス味                          |           |
| プログロ本              | ブログの設定 プ   | 、タムフィールト<br>9ヴイン                      |           |
| Control            | 名          | 前 MT4設置テスト(25-26)                     |           |
| 登録/認証              |            |                                       |           |
|                    | 200        | Л                                     |           |
| ウェブザービス            |            |                                       |           |
| 11/3/2/34 - 101    | タイムゾーン     | 2                                     |           |
|                    | ライセンス      | ス クリエイティブ・コモンズライセンスを指定してい<br>ライセンスの選択 | ません。      |
|                    |            | 変更を保存                                 |           |

| 全般<br>公開             | コメント設定       |                                                                                                    |
|----------------------|--------------|----------------------------------------------------------------------------------------------------|
| プログロキコンクト            | コメント許可       | ▶ コメントを受け付ける                                                                                                  |
| 登録/認証<br>スパム         | コメントポリシー     |                                                                                                    |
| ウェブサービス<br>カスタムフィールド | 即時公開する条件     | <ul> <li>自動的に公開しない</li> <li>ブログで承認されたコメント投稿者のみ</li> <li>認証サービスで認証されたコメント投稿者のみ</li> <li>すべて自動的に公開する</li> </ul> |
|                      | HTMLを許可      | コメントの内容に特定のHTMLタグの利用を許可する(許可した ります)                                                                           |
|                      | メール通知        | <ul> <li>● 有効にする</li> <li>○ 注意が必要な場合のみ</li> <li>○ 行わない</li> </ul>                                             |
|                      | 表示オプション      |                                                                                                    |
|                      | コメントの表示順     | 昇順 🖌                                                                                                    |
|                      | URLを自動的にリンク  | ♥ 受信したコメント内にURLが含まれる場合に自動的にリンクす                                                                               |
|                      | テキストフォーマット   | なし 💌                                                                                                    |
|                      | CAPTCHAプロバイダ | なし                                                                                                    |
|                      | コメントの確認ページ   |                                                                                                    |
|                      |              | 変更を保存                                                                                                    |

## ロ「コメント許可」

「コメントを受け付ける」にチェックをいれます。

#### 口「瞬時に公開する条件」

ご自由にお選びください。

- 「自動的に公開しない」を選択しておけば、コメント投稿後すぐにはサイト上に反映されません。相互リンク申請後、こちらでチェックした後にサイトに表示させたい場合はこちらを選んでおきます。
- 「すべて自動的に公開する」を選択しておけば、コメント投稿後すぐにサイト 上に反映されます。つまりこちらの審査なしにサイト上に表示されます。こち らを選択しておき、定期的に相互リンク申請サイトをチェックし、削除したい サイトは削除するという方法をとってもいいかもしれません。あまりにスパム 的なものが多い場合は「自動的に公開しない」を選択することをおすすめしま す。

#### ロ「HTML の利用を許可」

今回のテンプレートにおいては、ここにはチェックを入れないようにお願いしま す。

### ロ「メール通知」

相互リンク申請があった際にメールでの通知設定を行えます。 「有効にする」にチェックしておくことをおすすめします。

以上、変更を加えたら、ページ下部にある「変更を保存」をクリックします。

# (4) コメントの承認(=サイトへの反映)について

お疲れさまです。以上でテンプレートの設置は完了です。

自動相互リンクサイトの運営、またジャンル別、特定テーマに特化した形での自動相互リンクを複数運営。既にお持ちであるアフィリエイトサイトの被リンク増加対策としての活用、などアイデア次第で様々な活用方法がありますので、ぜひ利用者様でいろいろと活用してみてください。

自動相互リンクの説明や、活用方法の事例については、別途配布するレポートを ご覧ください。

以下、サイト作成後の、コメントの承認、運営方法について若干説明しておきます。

#### ■ コメントの承認(=サイトへの反映)について

今回の自動相互リンクテンプレートは、「コメント」機能を利用して、相互リンク 先を管理していきます。

具体的には、

1. 自動相互リンクサイトを作成(あなた)
 2. 相互リンクの申請が入る(他のサイト管理人)
 3. コメントの承認を行う(あなた)
 4. 自動相互リンクサイトに反映される

という流れになります。 ここでは、「3.コメントの承認を行う」部分を中心に説明していきます。

#### ■ 1. 自動相互リンクサイトを作成(あなた)

例えば次のようなサイト(以下はカテゴリートップページとなります)を作成し ます。

フィットネス自動相互リンク(カテゴリー) <u>http://benpi-diet.moo.jp/fitness/</u>

| HOME LINK MA            | AIL BOOKMARK X                                                | ML_FEED                                                                                                    |                                                                                                    |
|-------------------------|---------------------------------------------------------------|----------------------------------------------------------------------------------------------------|----------------------------------------------------------------------------------------------------|
| 無料サイト登録申請<br>あなたのサイトも   | This page フィットネス自<br>【おすすめ】 <u>YAHOO!対集</u><br>[1] あがらなかったら全( | 動相互リンク集 TOP<br><b> 特化型被リンクサービス</b><br>顕返金、被リンクサービス初の返金係                                                                                                    |                                                                                                    |
| 相互リンク                   | [2] 2003年以前のオール<br>[3] しかも全ドメイン印ア                             | ホトメイン、LUUFメインからハックリン・<br>ドレス完全分散。                                                                                                    |                                                                                                    |
| CATEGORY<br>アスレチックトレーナー |                                                               | ACCESS TO A STATE OF A STATE OF A | Marcheller     Marcheller     Marcheller     Marcheller       Marcheller     Marcheller     Marcheller     Marcheller       Marcheller     Marcheller     Marcheller     Marcheller       Marcheller     Marcheller     Marcheller     Marcheller       Marcheller     Marcheller     Marcheller     Marcheller       Marcheller     Marcheller     Marcheller     Marcheller       Marcheller     Marcheller     Marcheller     Marcheller       Marcheller     Marcheller     Marcheller     Marcheller       Marcheller     Marcheller     Marcheller     Marcheller       Marcheller     Marcheller     Marcheller     Marcheller       Marcheller     Marcheller     Marcheller     Marcheller       Marcheller     Marcheller     Marcheller     Marcheller       Marcheller     Marcheller     Marcheller     Marcheller |
| フェイトリフティング<br>ウォーキング    | C SALADARA                                                    | The second second secon |                                                                                                    |
| エアロビクス                  | 豊胸!バストアップ革<br>☆                                               | i命 和ヨガサロン・ド・フレミ<br>ール                                                                                                    | 慢性関節リウマチの 症<br>状                                                                                                    |
| ストレッチ                   | バストアップを目指す女性                                                  | まを 和ヨガ/サロン・ド・フレミー                                                                                                    | 慢性関節リウマチの症状、                                                                                                    |
| 太極拳                     |                                                               |                                                                                                    |                                                                                                    |
| <b>バストアップ</b>           | あなたのサイトも                                                      |                                                                                                    |                                                                                                    |
| <b>ドランスボール</b>          | おちいった                                                         |                                                                                                    |                                                                                                    |
| ドディビルディング               |                                                               |                                                                                                    |                                                                                                    |
| マラソン、ジョギング              | しませんか?                                                        |                                                                                                    |                                                                                                    |
| зガ                      |                                                               |                                                                                                    |                                                                                                    |
| ラジオ体操                   | サイト登録する                                                       |                                                                                                    |                                                                                                    |
| その他                     | 18月11日202020週時券集し(<br>ます。サイト管理者の方加                            | ne<br>NG                                                                                                    |                                                                                                    |

## ■ 2. 相互リンクの申請が入る(他のサイト管理人)

他のサイト管理人から、相互リンクの依頼が以下のような感じで入ります。 (一度ご自分のサイトでテストされてみると分かりやすいと思います。)

| ∋「バストアップ」にリンクを申請                                                                     |                                                      |  |  |  |  |
|--------------------------------------------------------------------------------------|------------------------------------------------------|--|--|--|--|
| 「バストアップ」へのリンクを申請される方は以下の注意事項をお読みになり、必要事項をご記入の上、ご登録ください。                              |                                                      |  |  |  |  |
| 申請される前に、まず当サイト「フィットネス自動相互」                                                           | リンク集」へのリンクを張って頂きます様お願いします。                           |  |  |  |  |
| 1577                                                                                 | こちらのリンクを貼ってもらいます。                                    |  |  |  |  |
| <a href="http://benpi-diet.mo&lt;/td&gt;&lt;td&gt;oo.jp/fitness/">フィットネス自動相互リンク集</a> |                                                      |  |  |  |  |
| サイトのキャプチャー画像は目動的に取得されますが<br>すので、その際はしばらく時間を置いてから、改めてこ                                | 、システムの都合上、表示されるまでしはらく時間が掛かる場合がありま<br>ご確認頂けます様お願いします。 |  |  |  |  |
| サイト情報を表示する前にこのサイトのオーナーの承<br>承認されるまでは入力して頂いたサイト情報は表示さ                                 | 認が必要となります。<br>されませんので、しばらくお待ちください。                   |  |  |  |  |
| *は必須記入項目、*は推奨記入項目になります。                                                              | ②次に、こちらのフォームから<br>相互リンクの由語をしてもらいます。                  |  |  |  |  |
| サイトの名前*:                                                                             | (ここでMTのコメント機能を利用しています。)                              |  |  |  |  |
|                                                                                      |                                                      |  |  |  |  |
| サイトのURL*:                                                                            | ③相互リンクの甲請かあると、<br>こちらに投稿があった旨の通知がきます。                |  |  |  |  |
| バナー画像URL(バナー画像をお持ちのかたのみごク<br>120px、横160px推奨。):<br>メールアドレス:                           | \力ください。スクリーンショットの代わりに表示されます。 画像サイズ 縦                 |  |  |  |  |
| フィットネス自動相互リンク集へのリンクを張っている                                                            | ページのURL*:                                            |  |  |  |  |
| サイトの簡易説明文(30文字程度まで)*                                                                 |                                                      |  |  |  |  |
| フィットネス自動相互リンク集へのご意見等があれば                                                             | ご記入ください。                                             |  |  |  |  |
|                                                                                      |                                                      |  |  |  |  |
| 確認也                                                                                  |                                                      |  |  |  |  |

相互リンクの申請があると、こちらに相互リンクの申請があった通知が入ります ので、申請サイトのチェックと承認を行います。

※ (3)で設定した「瞬時に公開するコメント」が「すべて」になっている場合 は、申請があった段階で、すぐにサイト上に反映されます。

## ■ 3. コメントの承認を行う(あなた)

MTの管理画面から、左メニューの「コメント」を選択。 すると、申請されたサイトが出てきます。

| コメントの管理                |                             |                    |  |  |  |
|------------------------|-----------------------------|--------------------|--|--|--|
| スパムでないコメントを表示          |                             |                    |  |  |  |
| 公開 剤除 スパム アクション        | ♥ G0                        | ≪ 1 – 20 / 114 ► ► |  |  |  |
| コメント セント投稿者            | ブログ記事 / ウェブページ              | 日付                 |  |  |  |
| ▲ リストアップを目指す女性を応援するサイト |                             |                    |  |  |  |
| [匿名]                   | バストアップ                      | 1 分前               |  |  |  |
| ダイエットの相互リンク基サイトです。皆様の: | 「広幕お待ち」ています。CMSAgentCustom( | Comment:           |  |  |  |

赤丸で囲ったアイコンが、「ム」のものが、保留(=まだサイト上に反映されてい ないもの)となります。 「緑丸」のものが、既に公開(=サイト上に公開されているもの)となります。

ここでは、保留中となっているサイトの承認を行います。 上記の「編集」をクリックしてみます。

すると、以下の画面が表示されます。

| コメントの編集              |                                                                                                    |            |
|----------------------|----------------------------------------------------------------------------------------------------|------------|
| 公開状態                 | 未公開<br>▶ スパムの                                                                                                    | /∰¥98      |
| コメント投稿者              | ٩                                                                                                    |            |
| メール                  | test@maiadress.com                                                                                                    | <b>⊠</b> ¢ |
| URL                  | http://bustup.moo.jp/bustup/                                                                                                    | 69 ¢       |
| CMSAgentCustomCommer | it ===CMSAgentCC===::SiteName:<br>豊胸!パストアップ革命会<br>===CMSAgentCC===::Referrer:<br>http://bustup.moo.jp/bustup/archives/900/20/<br>===CMSAgentCC===::CommentToAdmin: | < >        |
| ブログ記事                | バストアップ ۹                                                                                                    |            |
| 日付                   | 2009年1月19日 9                                                                                                    |            |
| P                    |                                                                                                    | iner i     |
| *¥                   | ハストアップを日宿す女1生を心接するサイト                                                                                                    |            |
|                      |                                                                                                    | 2          |
| 変更を保存  削除            | アクション                                                                                                    | ✓ G0       |

□ 各項目の説明

「バスとアップを目指す女性を応援するサイト」

これが、サイトの説明になります。

CMSAgentCC::SiteName: 豊胸!バストアップ革命☆

これが、サイトのタイトルになります。

CMSAgentCC::Referrer: http://bustup.moo.jp/bustup/archives/900/20/

これが、相手がこちらのサイトにリンクを張った申告 URL となります。 この URL に自分のサイトへのリンクが正しく張られているか確認してください。

URLの項目が、相手サイトの URL となります。

公開の状態が保留の段階では「未公開(下書き)」になっています。 相互リンクの申請を承認(=サイトに反映させる)場合は、ここを「公開」に変 更してください。

もし、サイト上に反映したくない場合は、ページ下にある「削除」を。 承認する場合は、「公開の状態」を「公開」にしたあと、「変更を保存」をクリッ クしてください。

※ 「*CMSAgentCC::Referrer:*」などの表現が残っていますが、こちらはサイト 上には一切反映されませんので、残したままで構いません。 (消しても構いませんが、リンク元などわからなくなってしまいますので、残し ておくことをおすすめします。)

上記方法で、承認した後、実際にサイトに反映されているか確認してみましょう。

## ■ 4. 自動相互リンクサイトに反映される

#### 「コメントされたブログ記事を表示」をクリック。

| コメントの編集 |                        |     |                             |
|---------|------------------------|-----|-----------------------------|
| 公園状態    | 公開                     | Ma  | ショートカット                     |
| コメント投稿者 | 85 q                   |     | コパートでもなっていた。コパートされたプログ記事を表示 |
| - 1- I- | and the backweider and | 570 | 22/11-201                   |

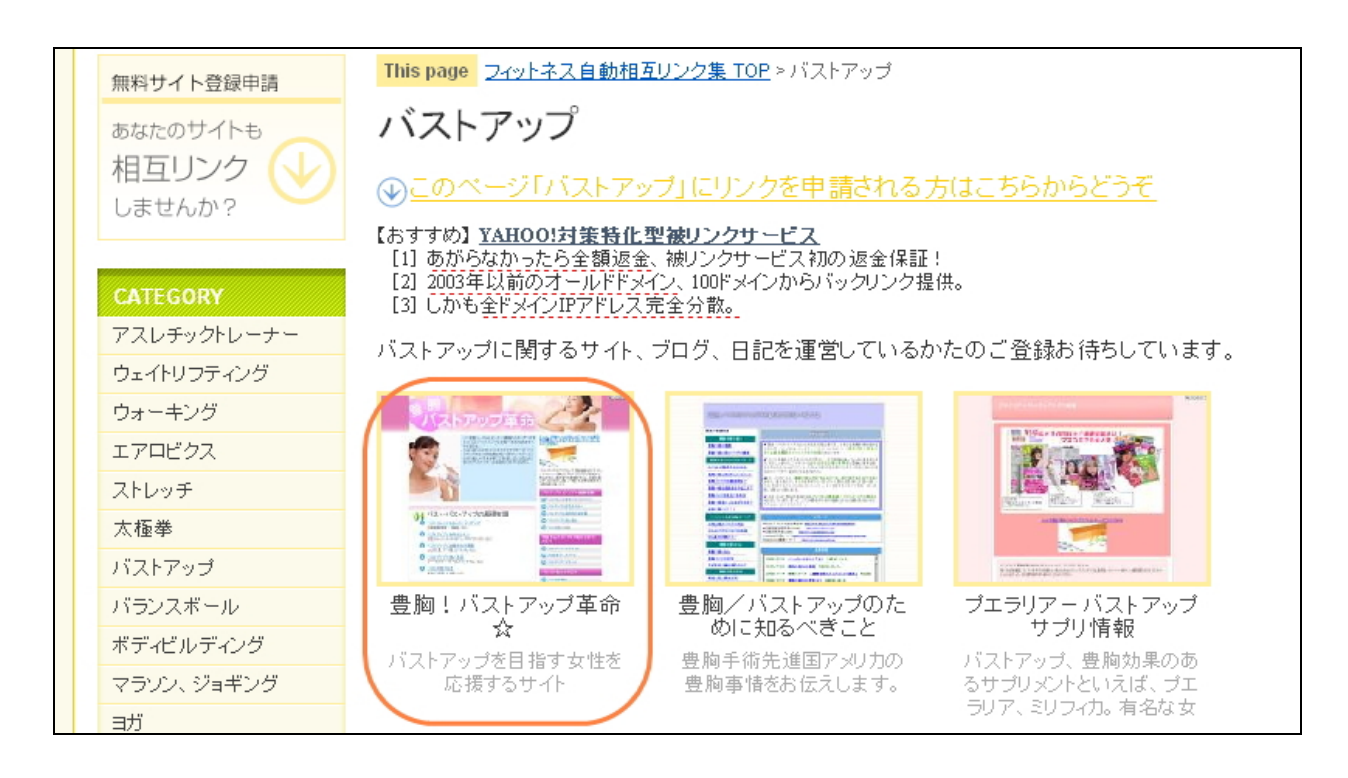

このように先ほどのサイトが反映されています。

サムネイルは、外部サービスを利用させていただいています。反映までに若干時間がかかかる場合があります。またサイトによっては取得できないものもありま す。)

HeartRails Capture | サイトのサムネイル、PDF の生成サービス <u>http://capture.heartrails.com/</u>

(URLを指定すると、そのサイトのサムネイル画像を自動生成します。 指定された URLの後ろにキャプチャーをとりたい URLを末尾に付けるだけで作成できるの で、簡単に各種サイトに組み込めます。) 以上、「template0056-57」テンプレート(自動相互リンクテンプレート)の設置 補足と、設置後の運営方法の説明でした。

最初はなれない点もあるかもしれませんが、まずはこのマニュアルを見ながら設 置をおこなってみてください。

その後、まずは自分でテスト投稿をしてみるなど、サイトを作成しながら、マニ ュアルを読み進めていただければわかりやすいかと思います。

自動相互リンクの利用方法、活用方法などは、付属のレポートにて説明します。 ぜひあなたなりの活用方法を探って、更なる SEO の強化、被リンク対策、アフ ィリエイト収入増加に役立てていただければ幸いです。

追伸(2008年2月29日)

今回のテンプレートは、プラグインの独自作成含めて、2ヶ月近く製作に要しました。配布に時間がかかり大変ご迷惑をおかけしました。 その分、満足いくものが提供できたと思いますので、ぜひご活用いただけました ら、製作者としてこれ以上うれしいことはありません。

※ このマニュアルは、MT テンプレート設置マニュアル [CMS-AGENT 全テンプレート共通]の補足説明です。
 設置マニュアルとあわせて読んでいただきますようお願いします。

CMSーAGENT (アフィリエイトで稼ぐための本格 MT テンプレート) HP:<u>http://www.cmsagent.net/mt-affiliate/</u>